#### Manual de Seguimiento Académico MIIC

#### Informe académico

El informe de desempeño académico sirve para dar seguimiento del Becario durante cada uno de los periodos lectivos pagados por CONACYT.

La primera parte del desempeño deberá ser reportada por el becario y posteriormente validada por el Coordinador.

Uno de los compromisos a cumplir por parte del becario es reportar su desempeño académico al concluir cada periodo académico.

La Coordinación del programa de posgrado debe revisar la captura del desempeño académico realizada por el becario.

Una vez revisado el seguimiento de académico de los becarios, la coordinación tiene el compromiso de solicitar a través del sistema MIIC, las suspensiones o cancelaciones como resultado del incumplimiento académico, así como suspender a los becarios que no realicen el desempeño académico en tiempo y forma o no se encuentren inscritos al siguiente periodo lectivo.

#### 1. Captura de desempeño académico por parte del becario

El becario debe de subir 2 documentos **"El formato de evaluación del desempeño** académico del becario" indicado en el punto 4. de la Guía para becarios nacionales <u>https://www.conacyt.gob.mx/index.php/becarios-nacionales</u> y la **Constancia o** Boleta de calificaciones del periodo lectivo a reportar

- a. El becario ingresa al sistema MIIC con el Rol Registrarse de "Solicitante"
- b. Acceder a la pantalla "Mis becas" desde el menú Monitoreo -> Mis becas naciones.

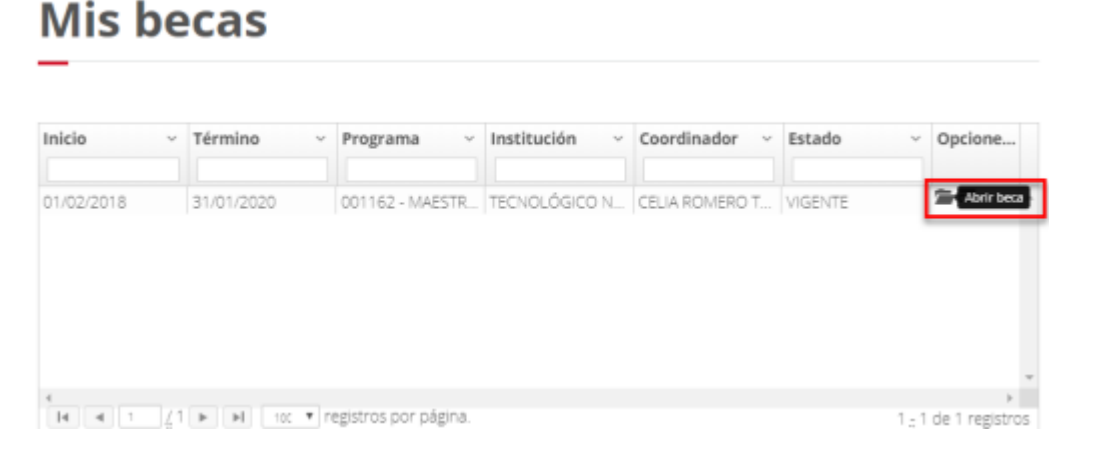

c. En la pestaña informes de evaluación selecciona la acción "Evaluación del desempeño académico del becario" del periodo lectivo correspondiente a su evaluación.

| tformes de evaluación Pagos Movimientos |           |           |       |   |                                             |                                                 |
|-----------------------------------------|-----------|-----------|-------|---|---------------------------------------------|-------------------------------------------------|
| Númex.                                  | Periodo   |           |       | ÿ | Estado                                      | Opcion                                          |
| 1                                       | 20/02/201 | 8 - 20/08 | /2018 |   | Pendiente de registro por parte del becario | Evaluación del desempe<br>académico del becaria |
| 2                                       | 20/08/201 | 8 - 20/02 | /2019 |   | Pendiente de registro por parte del becario |                                                 |
| 3                                       | 20/02/201 | 9 - 20/08 | /2019 |   | Pendiente de registro por parte del becario |                                                 |
| 4                                       | 20/08/201 | 9 - 20/02 | /2020 |   | Pendiente de registro por parte del becario |                                                 |

d. En la pantalla **"Evaluación del desempeño académico del becario"** del periodo lectivo seleccionado, cargar el formato dando clic en la acción **"Subir archivo".** 

|                                                                                                    |                              | es Gobierno Particip                                    | pa Datos Q     |
|----------------------------------------------------------------------------------------------------|------------------------------|---------------------------------------------------------|----------------|
| CONACYT                                                                                              | Inicia Solicitud - Form      | alización - Monitoreo                                   | - Conclusión - |
| ñ                                                                                                    | pe<br>Ni<br>Ro               | rezhawk@outlook.com<br>). CVU: 885381<br>I: Solicitante | <u>Salir</u>   |
|                                                                                                    | 0                            | Tu sesión cerrará en 29                                 | mins, 54 segs  |
| becano                                                                                               |                              |                                                         |                |
| Periodo lectivo:20/02/2018 - 20/08/2018                                                              |                              |                                                         |                |
| Periodo lectivo:20/02/2018 - 20/08/2018                                                              | Filesters                    | Nambar                                                  | Estado         |
| Período lectivo:20/02/2018 - 20/08/2018 Tipo Archivo Formato de Evaluación del desempeño del becario | Seleccionar<br>Subir archivo | Nombre                                                  | Estado         |

- e. Una vez que se despliegue el mensaje "La operación se completó con éxito" seleccionar la acción "Aceptar". Cuando el estado aparece como "Cargado", el becario debe seleccionar la acción "Enviar reporte" para la revisión del coordinador.
- f. Cuando se despliegue el mensaje "La operación se completó con éxito" seleccionar la acción "Aceptar" para concluir el registro de Informe académico. El estatus del informe pasa a "Solicitado" para la evaluación del coordinador.

| formes de | evaluación              | Pagos     | Movimientos |                  |                                             |     |              |
|-----------|-------------------------|-----------|-------------|------------------|---------------------------------------------|-----|--------------|
| Númex.    | Periodo                 |           |             | ~                | Estado                                      | Ŷ   | Opcion       |
| 1         | 20/02/2018 - 20/08/2018 |           |             |                  | Solicitado                                  | -   |              |
| 2         | 20/08/2018 - 20/02/2019 |           |             |                  | Pendiente de registro por parte del becario |     |              |
| 3         | 20/02/2019 - 20/08/2019 |           |             |                  | Pendiente de registro por parte del becario |     |              |
| 4         | 20/08/201               | 9 - 20/02 | /2020       |                  | Pendiente de registro por parte del becario |     |              |
|           |                         |           |             |                  |                                             |     |              |
| 4         |                         |           |             |                  |                                             |     | Þ            |
| 14 4      | 1 [/1                   | ▶ ▶       | 100 🔻 regis | tros por página. |                                             | 1:4 | de 4 registr |

### 2. Revisión y autorización del informe académico por parte del Coordinador

- a. El coordinador ingresa al Sistema de Becas MIIC con el rol "Coordinador de posgrado".
- b. El coordinador accede a la pantalla "**Seguimiento académico**" desde el menú: Monitoreo->Nacionales->Seguimiento académico.
- c. Se despliega la pantalla de "**Pendiente de evaluación por parte de la coordinación",** donde debe responder lo solicitado en la pantalla, para poder validar el "Formato de Evaluación del desempeño del becario" da clic en el archivo cargado. Una vez concluida la revisión selecciona la acción "**Autorizar informe de evaluación**".
- d. Una vez concluida la revisión, seleccionar la acción "**Autorizar informe**" o "**Rechazar**". (<u>Al rechazar la evaluación, él becario podrá subir nuevamente los archivos para volverse a revisar</u>).

# Autorizar informe de evaluación

| formato de Evaluación del desempeño d | el becario Evals                                | Evaluación del desempeño del becario.pdf  |           |  |  |  |
|---------------------------------------|-------------------------------------------------|-------------------------------------------|-----------|--|--|--|
| lipo documento                        | Nom                                             | bre                                       |           |  |  |  |
| Cumplió plan de estudios:             | ≉ Sí⇔ No                                        | Reprobó alguna materia:                   | ○ Si + No |  |  |  |
| Cumplió reporte de desempeño:         | * Sí≎ No                                        | Promedio:                                 | 10        |  |  |  |
| Período de estudio:                   | fodo de estudio: 01/02/2018 - 31/01/2020        |                                           |           |  |  |  |
| Período de la beca:                   | odo de la beca: 01/02/2018 - 31/01/2020         |                                           |           |  |  |  |
| Estado de la beca                     |                                                 |                                           |           |  |  |  |
| Correo del Coordinador.               | rreo del Coordinador. cromerotorres@hotmail.com |                                           |           |  |  |  |
| Coordinador.                          | CELIA ROMERO TORRES                             |                                           |           |  |  |  |
| Sede                                  | INSTITUTO TECNI                                 | OLÓGICO DE ORIZABA                        |           |  |  |  |
| Institución                           | TECNOLÓGICO N                                   | 102 - MAESTRIA EN SISTEMAS COMPUTACONALES |           |  |  |  |
| Correo:                               | perezhawk@outk                                  | ook.com                                   |           |  |  |  |
| Nombre                                | re MARIO RICARDO PEREZ HERNANDEZ                |                                           |           |  |  |  |
|                                       | 003301                                          |                                           |           |  |  |  |

## 3. Revisión del Seguimiento Académico, por parte de CONACYT.

El personal de CONACYT podrá revisar el desempeño académico de los becarios y de ser necesario, solicitará información adicional sobre el desempeño académico de los becarios.

a. En caso de que el informe no cumpla con la evidencia suficiente o presente inconsistencias, el personal de CONACYT podrá "**Rechazar**" el movimiento para que sea capturado nuevamente por el becario.